# Performing exploratory testing with Xray

- Overview
- Process at a glance
  Exploratory testing y
  - Exploratory testing with Xray
    - Using Xray built-in capabilities
      - Defining an exploratory Test and its charter with Xray
      - Performing the test session (i.e., "executing" the test)
      - Using Kray together with Xray Exploratory App
        - Starting an exploratory testing session for an existent Test in Xray
          - Starting the session from Xray
          - Starting the session directly from XEA
        - Create a new exploratory test using XEA and report results to Jira and Xray

## Overview

Exploratory testing is an approach for testing where the testers plays a key role in uncovering problems that otherwise could stay unnoticed.

While exploring, testers perform test ideas by interacting with the target system, from where they observe and get insights for further test ideas.

Therefore, there's no predefined script for the tests. What we do is dynamic, based on real-time feedback we get from the system, together with our knowledge and context that are key to identifying problems and gaps in our systems.

Learn more here.

## Process at a glance

In exploratory testing, usually we start with a goal, or a so called **charter**. The charter is a high-level description of what we aim to test and the why, for the purpose of the time we decide to allocate to it.

Sometimes, our testing sessions, where we perform the actual testing, may be well-delimited (e.g., 30min sessions), or may not have an exact time frame.

During our session, we take notes and other evidence (e.g., screenshots, videos, logs) that we can then **share** and **debrief** with the team afterwards. We may even report defects or create new ideas in the backlog.

## Exploratory testing with Xray

First, we need to use some entity as an abstraction of an exploratory test. In fact, exploratory tests are... tests. Therefore, we will use Test issues for this purpose.

By default, in Xray we have different types of Tests, including "Manual" (i.e. scripted, composed of well-known predefined steps), Cucumber (i.e. Gherkin), and Generic (i.e., unstructured tests).

For defining our test charter, we'll use unscructured tests; we can either use Tests of "Generic" test type or even, probably better, create a specific test type and name it, for example, "Exploratory".

In sum, an exploratory test in Xray will be a Test. A testing session, that represents the testing performed for a given charter, will be abstracted as a Test Run for the exploratory Test.

| Exploratory Testing (ET) concept | Xray concept                                                                                                    |
|----------------------------------|----------------------------------------------------------------------------------------------------|
| Test / Test charter              | <ul> <li>Test</li> <li>Unstructured (e.g., "Generic" or custom test type such as "Exploratory")</li> <li>Charter can be set on the <b>Definition</b> field</li> </ul> |
| Session                          | Test Run                                                                                                    |

| 🏭 <table-cell-rows> Jira 🛛 Your work 🗸</table-cell-rows> | Projects ~ Filters ~ Dashboard | ds v People v 🖌 | Apps ~ Create             |       |       |              | Q          | Search | <b>* 0</b>       |
|----------------------------------------------------------|--------------------------------|-----------------|---------------------------|-------|-------|--------------|------------|--------|------------------|
| ET Workshop<br>Software project                          | Xray Settings                  | Test T          | ypes                      |       |       |              |            |        | C Enable Project |
| Back to project                                          | Summary                        | Positio         | on Option                 |       |       | Kind         | Order      | Action |                  |
|                                                          | Miscellaneous                  | 1.              | Manual                    |       |       | Steps        | † <i>Ť</i> | Delete | DEFAULT          |
| Project settings                                         | Test Coverage                  | 2.              | Generic                   |       |       | Unstructured | 444J       | Delete | Set Default      |
| Details                                                  | Defect Mapping                 | 3.              | Cucumber                  |       |       | Gherkin      | £443       | Delete | Set Default      |
| People                                                   | Test Types                     |                 | Exploratory               |       |       | Unstructured | <b>† †</b> | Delete | Set Default      |
| Automation                                               | Test Environments              |                 |                           |       |       |              |            |        |                  |
| Features NEW                                             | Document Generator             | Add I           | New Test Type Option      |       |       |              |            |        |                  |
| Summary                                                  | Test Step Fields               | Opti            | ion                       | Kind  |       |              |            |        |                  |
|                                                          | Test Run Custom Fields         | Pl              | ease Type the Option Name | Steps | ✓ Add |              |            |        |                  |
| Issue types                                              | Parameter value lists          |                 |                           |       |       |              |            |        |                  |
| Issue layout                                             | Default Column Layouts         |                 |                           |       |       |              |            |        |                  |
| Workflows                                                | Pollodeving                    |                 |                           |       |       |              |            |        |                  |
| C                                                        | i te-indexing                  |                 |                           |       |       |              |            |        |                  |

### Using Xray built-in capabilities

To perform exploratory testing, as seen earlier, we just need to use Tests (either of Generic type or of a specific custom type such as Exploratory).

The process would be similar to how we manage "manual"/scripted test cases:

- 1. define the Test
- 2. link it to some story or requirement, generally speaking
- 3. organize it in a Test Repository folder or add it to some Test Set kind of list
- 4. add it to some Test Plan
- 5. "execute" it

The steps 2-4, even though optional, are common.

Let's focus our attention on defining the Test and then on the "execution" (i.e., the actual testing session).

#### Defining an exploratory Test and its charter with Xray

To define an exploratory test, the process is similar to the creation of typical Test in Xray, with some subtle nuances.

- 1. Create an exploratory Test issue
  - a. for the Summary, use a name that summarizes the test charter
  - b. choose the proper test type, as mentioned earlier
  - c. fill out the "Definition" field, with the test charter

| Create issue  Project*  Project*  The Calculator (CALC)  Issue type*  The tase type*  The tase type*  The tase type*  Status 0  To Do ~  The is the issue's initial status upon creation  Summary*  Security on login page  Components  Components  Co                                                                                                    |                                                                                                    |                                                                                                    |                                    |        |                          | _ *         |
|----------------------------------------------------------------------------------------------------|----------------------------------------------------------------------------------------------------|----------------------------------------------------------------------------------------------------|------------------------------------|--------|--------------------------|-------------|
| Project*  Import issues  Import issues  Import issues  Import issues  Issue type*  Test Learn more  Status ©  To Do   This is the issue's initial status upon creation  Summary*  security on login page  Components  Projects /  Cancel  Cancel  Cancel  Cancel  Cancel  Cancel  Projects /  Cancel  Cancel                                                                                                    | Create issue                                                                                                    |                                                                                                    |                                    |        |                          | _ /         |
| Calculator (CALC)   Issue type*   Image: Control or Control or C                                                                                                    | Project*                                                                                                    |                                                                                                    |                                    |        | Im                       | oort issues |
| Issue type *                                                                                                    | Calculator                                                                                                    | (CALC)                                                                                                    | •                                  |        |                          |             |
| I Test   Learn more   Status 0  To Do  This is the issue 's initial status upon creation  Summary*  Security on login page  Components  Attachment  Cancel Create  Projects /  Calculator /  CALC-243  Security on login page  Cancel Create  Projects /  Cancel Create  Cancel Create Cancel Create  Cancel Create  Cancel Create  Cancel Create Cancel Create Cancel Create Cancel Cancel Create Cancel Cancel Can                                                                                                    | Issue type *                                                                                                    |                                                                                                    |                                    |        |                          |             |
| Learn more Status 0 To Do  This is the issue's initial status upon creation Summary security on login page Components  Attachment  Description Create another issue Cancel Creat Projects Cancel Creat Creat                                                                                                    | Test                                                                                                    |                                                                                                    | ~                                  |        |                          |             |
| Status © To Do  This is the issue's initial status upon creation  Summary  Security on login page  Components  Attachment  Cancel  Creat  Projects /  Calculator /  CALC-243  Security on login page  Cancel  Creat  Projects /  Cancel  Creat  Cancel  Creat  Cancel  Cancel  Creat  Cancel  Creat  Cancel  Creat  Cancel  Cancel  Creat  Cancel  Creat  Cancel  Cancel  Can                                                                                                    | Learn more                                                                                                    |                                                                                                    |                                    |        |                          |             |
| To Do ♥<br>This is the issue's initial status upon creation<br>Summary •<br>security on login page<br>Components<br>Attachment<br>Description<br>Create another issue<br>Projects / ♀ Calculator / ♀ CALC-243<br>Security on login page<br>@ Attach ♥ Create subtask ♀ ↓ ↑ Test details ••••<br>Description<br>Attach ♥ Create subtask ♀ ↓ ↑ Test details ••••                                                                                                    | Status 🛈                                                                                                    |                                                                                                    |                                    |        |                          |             |
| This is the issue's initial status upon creation          Summary•         security on login page         Components         Image: Image: I                                                                                                    | To Do 🐱                                                                                                    |                                                                                                    |                                    |        |                          |             |
| Summary•<br>security on login page<br>Components<br>Attachment<br>Description<br>Create another issue<br>Projects / Oreate another issue<br>Projects / Oreate subtack<br>Cancel Create<br>Cancel Create<br>Cancel Cancel Canc                                                                                                    | This is the issue's initi                                                                                                    | al status upon creation                                                                                                    |                                    |        |                          |             |
| security on login page         Attachment                                                                                                    | Summary *                                                                                                    |                                                                                                    |                                    |        |                          |             |
| Components   Attachment    Description    Create another issue   Creat   Cancel   Creat   Projects /  Calculator /  CALC-243  Security on login page Attach    Create subtask    Cancel Create subtask Cancel • Test details • • • • • • • • • • • • • • • • • • •                                                                                                    | security on logi                                                                                                    | n page                                                                                                    |                                    |        |                          |             |
| Attachment  Attachment  Description  Create another issue  Cancel  Creat  Projects /  Calculator /  CALC-243  Security on login page  Attach  Create subtask  CLink issue   For test details  Cancel  Creat  Creat  Cancel  Creat  Creat  Cancel  Creat  Creat  Cancel  Creat  Creat  Cancel  Creat  Creat  Cancel  Creat  Creat  Cancel  Creat  Creat  Creat  Cancel  Creat  Creat  Cancel  Creat  Creat  Creat  Cancel  Creat  Creat  Cancel  Creat  Creat  Creat  Creat  Creat  Creat  Creat  Creat  Creat  Creat  Creat  Creat  Creat  Creat  Creat  Cancel  Creat  Creat Creat  Creat  Creat  Creat  Crea                                                                                                    | Components                                                                                                    |                                                                                                    |                                    |        |                          |             |
| Attachment                                                                                                    |                                                                                                    |                                                                                                    | ¥                                  |        |                          |             |
|                                                                                                    | Attachment                                                                                                    |                                                                                                    |                                    |        |                          |             |
| Description         Create another issue       Cancel       Create         Projects / ♥ Calculator / ● CALC-243         security on login page                                                                                                    |                                                                                                    | မှ D                                                                                                    | rop files to attach or <b>b</b> r  | rowse  |                          |             |
| □ Create another issue       Cancel       Create         Projects / ♥ Calculator / □ CALC-243         security on login page                                                                                                    |                                                                                                    |                                                                                                    |                                    |        |                          |             |
| Image: Attach       Image: Create subtask       Image: Create subtask <th>Description Create anoth</th> <th>ier issue</th> <th></th> <th></th> <th>Car</th> <th>ncel Creat</th>                                                                                                    | Description Create anoth                                                                                                    | ier issue                                                                                                    |                                    |        | Car                      | ncel Creat  |
| Description<br>Add a description                                                                                                    | Description Create anoth Projects / 😲                                                                                                    | ner issue<br>Calculator / 🖸 CAL                                                                                                    | C-243                              |        | Ca                       | ncel Creat  |
| Add a description                                                                                                    | Description Create anoth Projects /  Security ( Attach                                                                                                    | ner issue<br>Calculator / O CALC<br>On login page<br>Create subtask                                                                                                    | C-243                              | •      | Car                      | ncel Creat  |
|                                                                                                    | Description Create anoth Projects /  Security ( Attach Description                                                                                                    | ner issue<br>Calculator / 🖸 CALC<br>On login page<br>🖾 Create subtask                                                                                                    | C-243                              | •      | Car                      | IS •••      |
|                                                                                                    | Description Create anoth Projects /  Security ( Attach Description Add a descript                                                                                                    | Ter issue<br>Calculator / O CALC<br>On login page<br>Create subtask                                                                                                    | C-243                              | •      | Car                      | ncel Creat  |
|                                                                                                    | Description Create anoth Projects / (?) Security ( Attach Description Add a descript                                                                                                    | Calculator / O CALC<br>On login page<br>Create subtask                                                                                                    | C-243                              | •      | Cal                      | Is ••••     |
| Test details                                                                                                    | Description Create anoth Projects /  Description Add a descript Test details                                                                                                    | The rissue<br>Calculator / O CALC<br>Con login page<br>Create subtask<br>ion                                                                                                    | C-243                              | •      | Car                      | IS ····     |
| Test details       Image: Set set set set set set set set set set s                                                                                                    | Description Create anoth Projects / Projects / Projects | Ter issue<br>Calculator / Image<br>Calculator / Image<br>Cal | C-243<br>C <sup>2</sup> Link issue | × 1    | Car<br><b>Fest detai</b> | Is ••••     |
| Test details                                                                                                    | Description Create anoth Projects /  Security ( Attach Description Add a descript Test details Test details Test details                                                                                                    | ails                                                                                                    | C-243                              | ¥<br>3 | Car                      | Is ···      |
| Test details  Preconditions Test Sets Test Plans Test Ru Test Type Exploratory                                                                                                    | Description Create anoth Projects / Projects / Projects | ar issue<br>Calculator / I CALC<br>On login page<br>I Create subtask<br>ion                                                                                                    | C-243<br>C <sup>2</sup> Link issue | •      | Car                      | Is ····     |
| Test details  Preconditions Test Sets Test Plans Test Ru Test Type Exploratory                                                                                                    | Description Create anoth Projects /  Security ( Attach Description Add a descript Test details Test details Exploratory                                                                                                    | er issue<br>Calculator / O CALC<br>On login page<br>Create subtask<br>ion                                                                                                    | C-243                              | ×      | Car                      | Is ···      |
| Test details          Test details       Image: Preconditions       Test Sets       Test Plans       Test Rt         Test Type       Exploratory       Image: Precondition Plane       Image: Plane       Image: Plane <td>Description Create anoth Projects / Projects / Projects</td> <td>ails</td> <td>C-243</td> <td>s 💽</td> <td>Car</td> <td>Is ····</td> | Description Create anoth Projects / Projects / Projects | ails                                                                                                    | C-243                              | s 💽    | Car                      | Is ····     |
| Test details          Test details       Image: Preconditions       Test Sets       Test Plans       Test Ru         Test Type       Exploratory       Image: Precondition Page       Image: Precondition Page       Image: Precondition Page                                                                                                    | Description Create anoth Projects /  Security ( Attach Description Add a descript Test details E Test details Exploratory Definition Explore the lo                                                                                                    | er issue<br>Calculator / O CALC<br>On login page                                                                                                    | C-243                              | 3      | Car                      | Is ···      |
| Test details  Preconditions  Test Sets  Test Plans  Test Rt Test Type Exploratory Definition Explore the login page Using Chrome and valid and invalid logins                                                                                                    | Description Create anoth Projects / Projects / Projects | her issue     Calculator / Image     Calculator / Image     Calculator / Image     Calculator / Image     Calculator / Image     Calculator / Image     Calculator / Image                                                                                                    | C-243                              | s 💽    | Car                      | Is ····     |
| Test details  Preconditions Test Sets Test Plans Test Ru Test Type Exploratory Definition Explore the login page Using Chrome and valid and invalid logins                                                                                                    | Description Create anoth Create anoth Projects /  Security ( Attach Description Add a descript Test details Exploratory Definition Explore the lo Using Chrom                                                                                                    | Arr issue Calculator / Image Calculator / Image Cal                                                                                                    | C-243                              | 3      | Car<br>Test detai        | Is ···      |

### Performing the test session (i.e., "executing" the test)

Before performing our test session, we need to schedule an execution for our Test. The way to do this in Xray, is to schedule a Test Execution for our Test (or to include our Test in an existing Test Execution).

Test Executions can be created from multiple places (e.g., from Test Repository, Test Plan, etc), including directly from the Test issue screen.

Projects / 🙌 Calculator / 🧿 CALC-243

| 2 Link issue 🗸 🗸                                            | 🗲 Test details 🛛 …                                                                                                    |
|-------------------------------------------------------------|----------------------------------------------------------------------------------------------------|
|                                                             |                                                                                                    |
| Test Sets                                                   | Test Plans O Test Runs                                                                                                    |
|                                                             |                                                                                                    |
| This to                                                     | est hasn't been executed, yet                                                                                                    |
| A test issue is a execute this test, y execute this test, y | template that only contains the specification. To<br>you need to create a test run by starting an ad hoc<br>dding this test to an existing test execution issue. |
|                                                             | Execute in v ···<br>New test execution<br>Existing test execution<br>Exploratory App                                                                             |
| n                                                           |                                                                                                    |
|                                                             |                                                                                                    |
|                                                             |                                                                                                    |
|                                                             | *                                                                                                    |
|                                                             |                                                                                                    |
| 3                                                           |                                                                                                    |
|                                                             |                                                                                                    |
| •                                                           |                                                                                                    |
| ution                                                       |                                                                                                    |
| ~                                                           |                                                                                                    |
|                                                             |                                                                                                    |
| ~                                                           |                                                                                                    |
|                                                             |                                                                                                    |
|                                                             |                                                                                                    |
| tion                                                        |                                                                                                    |
|                                                             |                                                                                                    |
|                                                             |                                                                                                    |
|                                                             |                                                                                                    |
|                                                             | Create                                                                                                    |
|                                                             | Link issue    Link issue                                                                                                    |

1

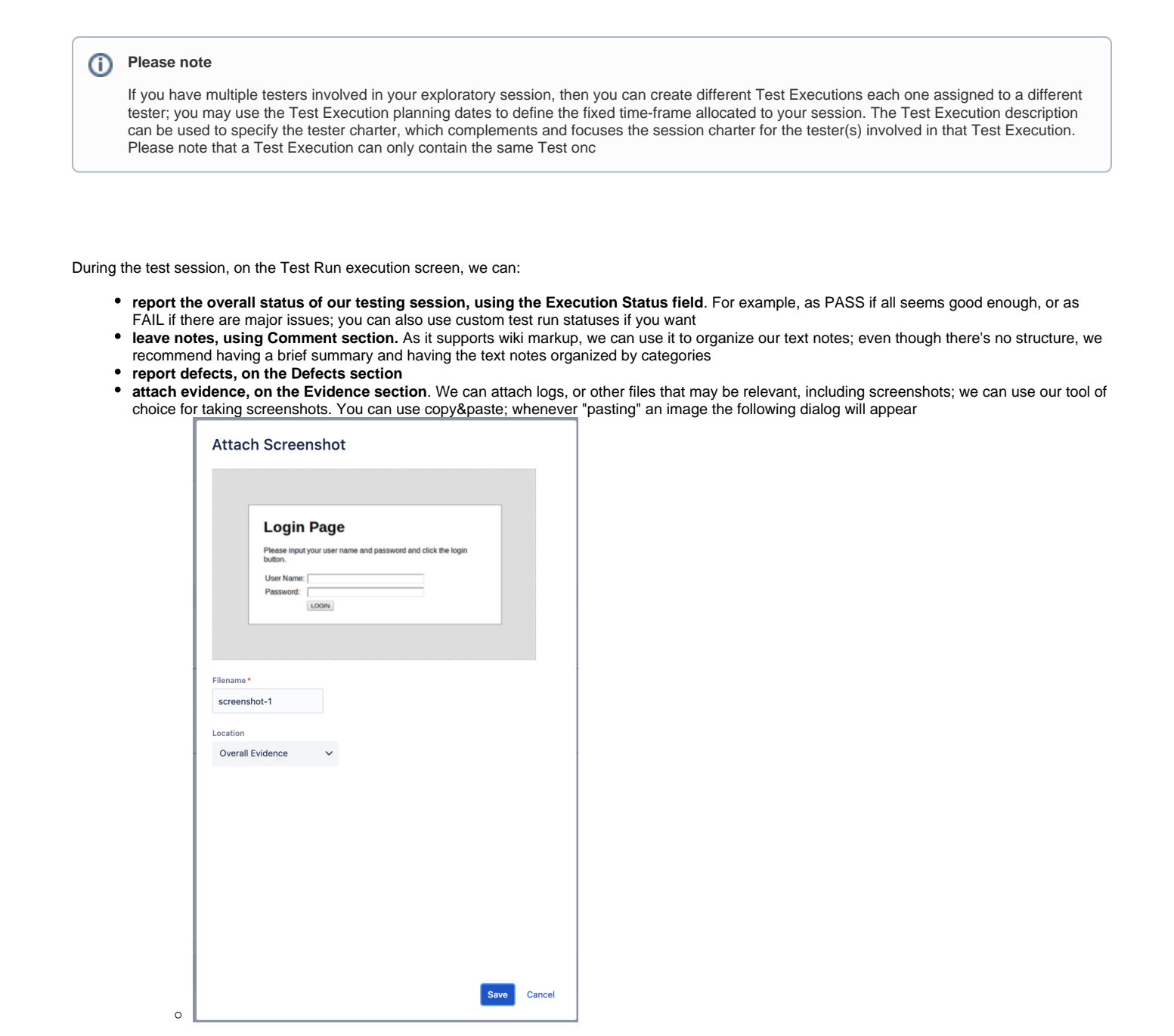

Projects / Calculator / Test Executions / CALC-244 / Test: CALC-243

security on login page

Execute with Exploratory App Import Execution Results

| Execution Status FAILED %                | Timer<br>e8:08:00 O<br>No time logged | Started On<br>14/Mar/2023 04:09 P M<br>Finished On<br>14/Mar/2023 04:09 P M | Assignee<br>Sérgio Freire<br>Executed By<br>Sérgio Freire | Versions<br>-<br>Revision | Tas Environmenta<br>-         |
|------------------------------------------|---------------------------------------|-----------------------------------------------------------------------------|-----------------------------------------------------------|---------------------------|-------------------------------|
| · Findings DEFECTS (1) EVIDENC           | E (2) COMMENT                         |                                                                             |                                                           |                           |                               |
| - Defects 🚯 🕄                            |                                       |                                                                             |                                                           |                           |                               |
| GLOBAL CALC-245 hard                     | coded credentials                     |                                                                             |                                                           |                           | T0 00                         |
| - Evidence 😢 🖏                           |                                       |                                                                             |                                                           |                           |                               |
| GLOBAL D log.html                        |                                       |                                                                             |                                                           |                           | 225.8 kB 14/Mar/2023 04:11 PM |
| GLOBAL D 2001-984h.jpg                   |                                       |                                                                             |                                                           |                           | 1.9 MB 14/Mar/2023 04:12 PM   |
| ~ Comment                                |                                       |                                                                             |                                                           |                           |                               |
| Summary: major issues; not ready         | / to go live                          |                                                                             |                                                           |                           |                               |
| Ideas:                                   |                                       |                                                                             |                                                           |                           |                               |
| • x                                      |                                       |                                                                             |                                                           |                           |                               |
| • y                                      |                                       |                                                                             |                                                           |                           |                               |
| Concerns:                                |                                       |                                                                             |                                                           |                           |                               |
| • a                                      |                                       |                                                                             |                                                           |                           |                               |
|                                          |                                       |                                                                             |                                                           |                           |                               |
| Test details EXPLORATORY                 |                                       |                                                                             |                                                           |                           |                               |
| <ul> <li>Test Issue Links (1)</li> </ul> |                                       |                                                                             |                                                           |                           |                               |
| created                                  |                                       |                                                                             |                                                           |                           |                               |
| CALC-245 hardcoded cred                  | entials                               |                                                                             |                                                           |                           | = 10 00                       |
| ~ Definition                             |                                       |                                                                             |                                                           |                           |                               |
| Explore the login page                   |                                       |                                                                             |                                                           |                           |                               |
| Using Chrome and valid and inval         | lid logins                            |                                                                             |                                                           |                           |                               |
| To discover problems with securit        | ty                                    |                                                                             |                                                           |                           |                               |
|                                          |                                       |                                                                             |                                                           |                           |                               |

### Using Xray together with Xray Exploratory App

The Xray Exploratory App (XEA) is a side companion desktop app that is used to assist testers on exploratory testing related tasks.

| Charter                     | r definition                                          |
|-----------------------------|-------------------------------------------------------|
|                             |                                                       |
| - 3655101                   |                                                       |
| • Note to                   |                                                       |
| <ul> <li>Note ta</li> </ul> | King                                                  |
| 0                           | Categorized text (e.g., problem, question, idea, etc) |
| C                           | Screenshots + visual notes                            |
| С                           | Audio clips                                           |
| C                           | Video                                                 |
| <ul> <li>Timelin</li> </ul> | e                                                     |
| C                           | Track the sequence of actions                         |
| <ul> <li>Genera</li> </ul>  | te PDF reports, locally                               |
| <ul> <li>Report</li> </ul>  | results to Jira, using Xray                           |
| c                           | Notes                                                 |
| C                           | Screenshots                                           |
| c                           | Track impacts on related requirements                 |

To be able to use Xray Exploratory App, please see its Getting Started documentation that details the installation and configuration process.

Concerning the integration with Xray, there are two main flows to have in mind:

- 1. define the test charter in Xray, by creating an exploratory Test, and then use XEA to assist on note-taking and report results back to Jira, where the team can analyze them and track its impacts
- 2. use XEA to define the test charter, assist on note and evidence taking during testing, and then report results back to Jira, where the team can analyze them and track its impacts

The subtle difference is which tool we'll use to create/define the exploratory Tests. Teams may use the first approach, where Xray is the master, if they wish to follow similar processes as they do for manual scripted test cases, and have some sort of management/planning.

#### Starting an exploratory testing session for an existent Test in Xray

In this scenario, we're considering that an exploratory test and its charter have already been defined and exists in Xray.

The exploratory test may have been created in Xray (see above instructions on how to use Xray for defining exploratory tests) or by Xray Exploratory App on a previous session (please see information ahead on how to use Xray Exploratory App to create Tests).

Having the Test, how can we start our testing session and use XEA to assist us?

We can either start the session right from Xray, or directly from XEA.

#### Starting the session from Xray

To start a session from Xray, we need first to schedule a execution for our test by creating a Test Execution with it, or adding it to an existing Test Execution and then use the option to execute it using Xray Exploratory App from the test run details screen.

| Projects / የ   | Calculator / 🖸 CALC  | C-243             |                                    |           |          |                |
|----------------|----------------------|-------------------|------------------------------------|-----------|----------|----------------|
| security       | on login page        |                   |                                    |           |          |                |
| 🖉 Attach       | Create subtask       | 🖉 Link issue      | <ul> <li>F Test details</li> </ul> | •••       |          |                |
| Description    |                      |                   |                                    |           |          |                |
| Add a descript | tion                 |                   |                                    |           |          |                |
| Linked issues  |                      |                   |                                    |           |          | +              |
| CALC-245       | hardcoded credential | S                 |                                    |           |          | = O TO DO ~    |
| Test details   |                      |                   |                                    |           |          |                |
| ा Test deta    | ails O Preconditions | s 💽 Test Sets     | Test Plans                         | Test Runs |          |                |
| Execute in     | • •••                |                   |                                    |           |          |                |
| New test exe   | ecution              |                   |                                    |           |          | 10 🗸 Columns 🗸 |
| Existing test  | App                  |                   | Fix versions                       | Revision÷ | Status 🕆 | Actions        |
| CALC-2         | Ad-hoc execut        | tion for CALC-243 |                                    |           | FAILED   | ≣□ …           |
|                |                      |                   |                                    |           |          | <b>T</b> = 141 |

Prev 1 Next

Total **1** issues

| Create lest Execution                                                                                                    |                              |
|----------------------------------------------------------------------------------------------------|------------------------------|
| Project                                                                                                    |                              |
| Calculator                                                                                                    |                              |
| Cumment.                                                                                                    |                              |
| Summary •                                                                                                    |                              |
| Exploratory session for CALC-243                                                                                                    |                              |
| Assignee                                                                                                    |                              |
| Sérgio Freire 🗸                                                                                                    |                              |
| Choose a user to assign the Test Execution                                                                                                    |                              |
| Fix Version/s                                                                                                    |                              |
| Select Y                                                                                                    |                              |
| Test Environment                                                                                                    |                              |
| Select 🗸                                                                                                    |                              |
| Revision                                                                                                    |                              |
|                                                                                                    |                              |
| The system revision for the test execution                                                                                                    |                              |
|                                                                                                    | Execute with Exploratory App |
| 🔴 🌒 Xray Exploratory App • Jira: xraytutorials.atlassian.net                                                                                                    |                              |
|                                                                                                    |                              |
| Test Timeline                                                                                                    |                              |
| Test Timeline Calculator                                                                                                    |                              |
| Test Timeline Project Calculator Test run:                                                                                                    |                              |
| Test Timeline<br>Project<br>Calculator<br>Pest run:<br>Exec CALC-246 • Test CALC-243<br>Assignee                                                                                                    |                              |
| Test Timeline<br>Project<br>Calculator<br>Fest run:<br>Exec CALC-246 • Test CALC-243<br>Assignee                                                                                                    |                              |
| Test Timeline Troject Calculator Test run: Exec CALC-246 • Test CALC-243 Ussignee Test run Exec run Exec run Ex |                              |
| Test Timeline Project Calculator Sect run: Exec CALC-246 • Test CALC-243 Assignee Security on login page Priority                                                                                                    |                              |
| Test Timeline Project Calculator Fest run: Exec CALC-246 • Test CALC-243 Assignee Summary* security on login page Priority Festion                                                                                                    |                              |
| Test Timeline Project Calculator Test run: Exec CALC-246 • Test CALC-243 Assignee Consol from Summary* Security on login page Priority Consol 00:00:00 Set a time limit for your test session                                                                                                    |                              |
| Test Timeline  Project Calculator  Fast run: Exec CALC-246 • Test CALC-243  Assignee  Profert  Do:0000 Set a time limit for your test session  Fast type                                                                                                    |                              |
| Test Timeline Project Calculator Test run: Exec CALC-246 • Test CALC-243 Assignee Store from Summay* security on login page Priority for Sum Test type Test type                                                                                                    |                              |
| Test     Timeline       Project     Calculator       Calculator     Fest run:       Exec CALC-246 • Test CALC-243       Assignee       Summary*       security on login page       Priority       Viscours       00:00:00       Set a time limit for your test session       Test type       Explore the login page                                                                                                    |                              |
| Test     Timeline       Project     Calculator       Calculator     Itest run:       Exec CALC-246 • Test CALC-243       Assignee       Color frome       Summary*       security on login page       Priority       Vicense       00:00:00       Set a time limit for your test session       Test type       Color forward       Explore the login page       Using Chrome and valid and invalid logins       To discover problems with security                                                                                                    |                              |
| Test       Timeline         Project       Calculator         Calculator       Rest run:         Exec CALC-246 • Test CALC-243       Assignee         Security on login page       Provinty         Protorty       Protorty         Protorty       Set a time limit for your test session         Test type       Protorty         Protorty       Protorty         Protorty       Protory         Protory                                                                                                    |                              |

Then start your session.

Elapsed time 00:00:00

Remaining time 00:00:00

🔶 Xray

First, you need to select the screen/application you wish to record (in case you aim to take screenshots or record videos).

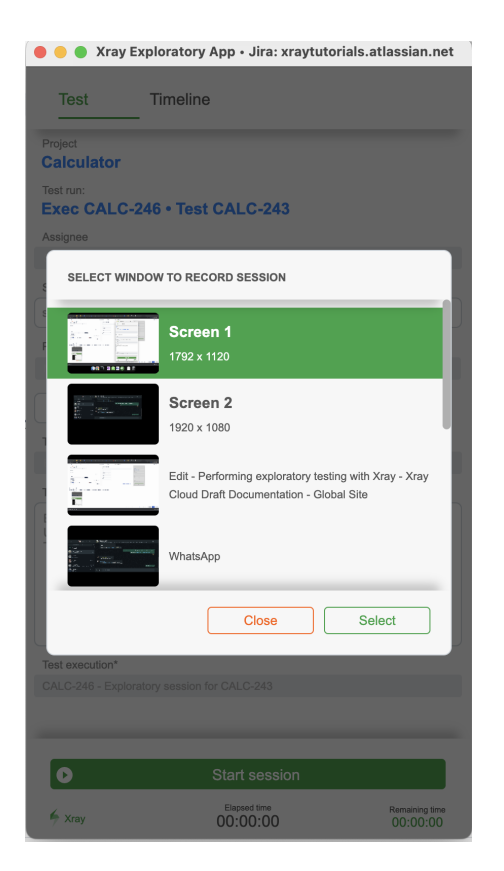

We can then perform exploratory testing and use Xray Exploratory App to assist us during the process. In the end, results can be uploaded to Xray to the original Test Execution created in Xray, being associated with the corresponding Test Run of the exploratory Test.

| While exploring your target app/system, use Xray Exploratory App to: |  |
|----------------------------------------------------------------------|--|
|                                                                      |  |
|                                                                      |  |
|                                                                      |  |
|                                                                      |  |
|                                                                      |  |
|                                                                      |  |
|                                                                      |  |
|                                                                      |  |
|                                                                      |  |
|                                                                      |  |
|                                                                      |  |
|                                                                      |  |

| Comment Type         Comment Type                                                                                                    | Image: Comment Type         Comment Type         Comment Type <t< th=""><th></th><th>Minimize</th><th></th><th></th></t<>                                                                                                    |                                                                                             | Minimize                         |                                      |                                 |
|----------------------------------------------------------------------------------------------------|----------------------------------------------------------------------------------------------------|---------------------------------------------------------------------------------------------|----------------------------------|--------------------------------------|---------------------------------|
| CALC         Exec CALC-265 - Test CALC-262         Avigned         Bit winder         Bit winder                                                                                                    | CALC         Exec CALC-265 + Test CALC-262         Auguss         Screenshot         Test type         Take a note         Record video         Take a note         Record video         Take a note         Record video         Take a note         Record video         Take a note         Record audio         Take a note         Record audio         Comment         Comment         Clear         Comment         Type         Comment         Comment         Type         Comment         Type         Comment         Type         Comment                                                                                                    | Project                                                                                     |                                  |                                      |                                 |
| The test of Clear<br>Servenshot Type<br>Comment Type<br>Comment Type                                                                                                    | The test for the separate events of the second video or a audio memo<br>Comment Type<br>Comment Type                                                                                                    | CALC                                                                                        |                                  |                                      |                                 |
| Assignment         Screenshot         The defaults         Big Screenshot         Take a note         Take a note         Comment         Comment         Char         Clear         Comment         Char         Comment         Comment         Comment         Clear                                                                                                    | Argument         With the second wide         With the second wide         Withe second wide                                                                                                    | Test run:<br>Exec CALC-265 • Test CALC-262                                                  |                                  |                                      |                                 |
| Screenshot       Record video         Image: Screenshot       Record audio         Image: Screenshot       Record audio         Image: Screenshot       Record         Image: Screenshot                                                                                                    | Immunity   Immunity                                                                                                    | Assignee                                                                                    |                                  |                                      |                                 |
| Screenshot       Record video         Clear    Add Issue          Add Defect       Discard       Save                                                                                                    | Screenshot       Record video         Protect       Record video         Up take a note       Record video         To descore problems with society       Record video         To descore problems with society       Record video         Comment Type       Comment         Comment Type       Save         Comment Type       Comment         Comment Type       Comment                                                                                                    |                                                                                             |                                  |                                      |                                 |
| iscurity on high page         interstand         interstand <td>te currier trype<br/>Comment Type<br/>Comment Type</td> <td>Summary*</td> <td></td> <td></td> <td></td>                                                                                                    | te currier trype<br>Comment Type<br>Comment Type                                                                                                    | Summary*                                                                                    |                                  |                                      |                                 |
| Promy   I be to the limit for your test session   I be to the limit for your test session   I be to the limit for your te                                                                                                    | invort   int type   int defects, whenever you take a screenshot, record a video, or a audio memo   Comment Type Comment Type <p< td=""><td>security on login page</td><td></td><td></td><td></td></p<>                                                                                                    | security on login page                                                                      |                                  |                                      |                                 |
| te other issues (e.g., includable ideas for the backlog), whenever you take a screenshot, record a video, or a audio                                                                                                    | Image: Screenshot   Image: Screenshot   Image: Screenshot <td>Priority</td> <td></td> <td></td> <td></td>                                                                                                    | Priority                                                                                    |                                  |                                      |                                 |
| 00000       Set a time limit for your test session         Test type         Plote the sign and invaded top's         Screenshot       Record video         Image: Screenshot       Record video         Image: Screenshot       Record video         Image: Screenshot       Record video         Image: Screenshot       Record video         Image: Screenshot       Record audio         Image: Screenshot       Record audio </td <td>W0000 is to theme first for your test session   Image: Screenshot   Image: Screenshot  <t< td=""><td></td><td></td><td></td><td></td></t<></td>            | W0000 is to theme first for your test session   Image: Screenshot   Image: Screenshot <t< td=""><td></td><td></td><td></td><td></td></t<>                                                                                                    |                                                                                             |                                  |                                      |                                 |
| The type<br>The definition<br>The definition<br>The | Image: state and the second video of the second video of the second video o                                                                                                    | 00:00:00 Set a time limit for your test session                                             |                                  |                                      |                                 |
| Image: Screenshot       Record video         Image: Screenshot       Record video         Image: Screensh                                                                                                    | Image: Screenshol I wild and invalid upins         Image: Screenshol I wild and invalid upins         Image: Screenshol I wild and invalid upins         Image: Screenshol I wild and invalid upins         Image: Screenshol I wild and invalid upins         Image: Screenshol I wild and invalid upins         Image: Screenshol I wild and invalid upins         Image: Screenshol I wild and invalid upins         Image: Screenshol I wild and invalid upins         Image: Screenshol I wild upins         Image: Screenshol I wild upins         Image: Screenshol I wi                                                                                                    | Test type                                                                                   |                                  |                                      |                                 |
| Text definition         Explore the login page         Screenshot         Screenshot         Take a note         Record video         Take a note         Record audio         Pause session         Take a note         Record video         Take a note         Record audio         Pause session         Take a screenshot, record a video, or a audio memo         Comment         Type         Comment         Add Issue         Add Defect         Discard       Save                                                                                                    | Take denotion       Explore the read of made<br>To decover problems with vocurity         Image: Screenshot       Record audio         Image: Take a note       Record audio         Image: Take a note       <                                                                                                    |                                                                                             |                                  |                                      |                                 |
| Explore the form and vide and invalid topins<br>Screenshot Record video<br>Take a note Record audio<br>Take a note Record audio<br>Clear                                                                                                    | Explore the login page<br>To discover problems with security         Image: Screenshot         Image: Screenshot <td< td=""><td>Test definition</td><td></td><td></td><td></td></td<>                                                                                                    | Test definition                                                                             |                                  |                                      |                                 |
| I decourr problems with security         I decourr problems with security         I dec                                                                                                    | Take a note Record audio<br>Take a note Record audio<br>Take a note Record | Explore the login page<br>Using Chrome and valid and invalid logins                         |                                  |                                      |                                 |
| Image: Screenshot       Record video         Take a note       Record audio         Pause session       End session         Image: Screenshot       Record audio         Image: Screenshot       Record audio         Image: Screenshot       Image: Screenshot         Image: Screenshot       Image: Screenshot         Image: Scre                                                                                                    | Screenshot       Record video         Take a note       Record video         Take a note       Record video         Comment Type       Clear         Comment Type       Clear                                                                                                    | To discover problems with security                                                          |                                  |                                      |                                 |
| Image: Screenshot       Record video         Image: Take a note       Record audio         Image: Take a note       Record audio         Image: Take a note       Record audio         Image: Take a note       Record audio         Image: Take a note       Record audio         Image: Take a note       Record audio         Image: Take a note       Record audio         Image: Take a note       Record audio         Image: Take a note       Record audio         Image: Take a note       Record audio         Image: Take a note       Record audio         Image: Take a note       Record audio         Image: Take a note       Record a video, or a audio         Image: Take a note       Clear         Image: Take a note       Clear                                                                                                    | Image: Screenshot       Record video         Image: Take a note       Record audio         Image: Take a note       Record audio         Image: Take a note       Record audio         Image: Take a note       Record audio         Image: Take a note       Record audio         Image: Take a note       Record audio         Image: Take a note       Record audio         Image: Take a note       Record audio         Image: Type       Clear         Image: Type       Clear         Image: Type       Clear                                                                                                    |                                                                                             |                                  |                                      |                                 |
| Image: Screenshot       Image: Record video         Image: Take a note       Image: Record audio         Image: Take a note       Image: Record audio                                                                                                    | Image: Screenshot       Image: Record video         Image: Take a note       Image: Record audio         Image: Take a note       Image: Record audio         Image: Take a note       Image: Record audio         Image: Take a note       Image: Record audio         Image: Take a note       Image: Record audio         Image: Take a note       Image: Record audio         Image: Take a note       Image: Record audio         Image: Comment Type       Image: Clear         Image: Type       Image: Clear         Image: Type       Image: Clear         Image: Type       Image: Clear         Image: Type       Image: Clear         Image: Type       Image: Clear         Image: Type       Image: Clear                                                                                                    |                                                                                             |                                  |                                      |                                 |
| Screenshot       Record video         Take a note       Record audio         Pause session       End session         * xwy       00:00:49         00:00:00:49       00:00:00         writ defects, whenever you take a screenshot, record a video, or a audio memo         Comment Type         Comment Type         Add Issue       Add Defect         Discard       Save         Comment Type         Comment Type         Comment Type         Comment Type         Comment Type         Comment Type         Comment Type         Comment Type         Comment Type         Comment Type         Comment Type         Comment Type                                                                                                    | Screenshot       Record video         Take a note       Record audio         Pause session       End session         * vvv       00:00:00;49         or       Or         or       Clear         Comment Type       Discard         Comment Type       Oiscard         or       Clear         Comment Type       Comment Type         Comment Type       Clear         Comment Type       Clear         Comment Type       Clear                                                                                                    |                                                                                             |                                  |                                      |                                 |
| Image: Screenshot       Image: Record audio         Image: Record audio       Image: Record audio         Image: Record audio       Image: Record audio                                                                                                    | Screenshot       Record audio         Image: Take a note       Record audio         Image: Take a note       Record audio <t< th=""><th></th><th></th><th></th><th></th></t<>                                                                                                    |                                                                                             |                                  |                                      |                                 |
| Take a note Record audio Pause session End session * xmy 00:00:49 00:00:00 ort defects, whenever you take a screeenshot, record a video, or a audio memo Comment Type Comment Type Comment Add Defect Discard Save te other issues (e.g., includable ideas for the backlog), whenever you take a screeenshot, record a video, or a audio Comment Type Comment Type <                                                                                                    | Take a note Record audio                                                                                                    | Screenshot                                                                                  |                                  |                                      |                                 |
| Pause session C End session The session of the session of the sector of the sector of the sector o                                                                                                    | Pause session End session or defects, whenever you take a screenshot, record a video, or a audio memo Comment Type Comment  Add Issue  Add Defect Discard Save ate other issues (e.g., includable ideas for the backlog), whenever you take a screenshot, record a video, or a audio memo Comment Type Comment Type Comment  Clear                                                                                                    | Take a note                                                                                 | ecord audio                      |                                      |                                 |
| Comment Type Comment Type                                                                                                    | Add Issue Add Defect Discard Save  Add Issue Add Defect Clear  Clear  Comment Type  Comment Type  Comment Type  Comment Type  Comment Type  Comment Type  Comment Type  Comment Type  Comment Type  Clear  Clear  Clea                                                                                                    | Pause session     E                                                                         | Ind session                      |                                      |                                 |
| o<br>o<br>o<br>o<br>o<br>o<br>o<br>comment Type<br>Comment Type<br>Comment M Discard<br>Clear<br>Clear                                                                                                    | ort defects, whenever you take a screenshot, record a video, or a audio memo<br>Comment Type<br>Comment Type<br>Comment Add Issue Add Defect Discard Save<br>ate other issues (e.g., includable ideas for the backlog), whenever you take a screenshot, record a video, or a a<br>Comment Type<br>Comment Type<br>Comment Type<br>Comment Type<br>Comment Type<br>Comment Type<br>Comment Type<br>Comment Type<br>Comment Type<br>Comment Type<br>Comment Type<br>Comment Type<br>Comment Type<br>Comment Type<br>Comment Type<br>Comment Type<br>Comment Type<br>Comment Type                                                                                                    |                                                                                             | Remaining time<br>00:00:00       |                                      |                                 |
| te other issues (e.g., includable ideas for the backlog), whenever you take a screenshot, record a video, or a audio memo Clear Comment Type Comment Type Comment Type Comment Type Comment Type Comment Clear Clear                                                                                                    | Comment Type<br>Comment Type<br>Comment v Clear<br>Add Issue<br>Comment issues (e.g., includable ideas for the backlog), whenever you take a screenshot, record a video, or a a<br>Comment Type<br>Comment Type<br>Comment Type<br>Comment Type<br>Comment Type<br>Comment Type<br>Comment Type                                                                                                    |                                                                                             |                                  |                                      |                                 |
| Clear<br>Comment Type<br>Comment V<br>Add Issue Add Defect Discard Save<br>te other issues (e.g., includable ideas for the backlog), whenever you take a screenshot, record a video, or a aud<br>Comment Type<br>Comment V<br>Clear                                                                                                    | Comment Type<br>Comment Type<br>Add Issue Add Defect Discard Save<br>ate other issues (e.g., includable ideas for the backlog), whenever you take a screenshot, record a video, or a a<br>Comment Type<br>Comment Type                                                                                                    | cts, whenever you take a screen                                                             | ishot, record a video, or        | a audio memo                         |                                 |
| Clear<br>Comment Type<br>Comment Type<br>Comment Type<br>Comment Type<br>Comment Type<br>Comment Type<br>Comment Type<br>Comment Type<br>Comment Type<br>Comment Type<br>Comment Type<br>Comment Type<br>Comment Type                                                                                                    | Clear<br>Comment Type<br>Comment Clear<br>Add Issue Add Defect Discard Save<br>ate other issues (e.g., includable ideas for the backlog), whenever you take a screenshot, record a video, or a a<br>Comment Type<br>Comment Type<br>Comment Type<br>Comment Type                                                                                                    |                                                                                             |                                  |                                      |                                 |
| Comment Type<br>Comment Type<br>Add Issue Add Defect Discard Save<br>te other issues (e.g., includable ideas for the backlog), whenever you take a screenshot, record a video, or a aud<br>Comment Type<br>Comment Type<br>Comment Type<br>Comment Type                                                                                                    | Comment Type Comment  Clear Add Issue Add Defect Discard Save Comment Type Comment Type Comment Clear Clear                                                                                                    |                                                                                             |                                  |                                      |                                 |
| Clear<br>Add Issue Add Defect Discard Save<br>te other issues (e.g., includable ideas for the backlog), whenever you take a screenshot, record a video, or a aud<br>Comment Type<br>Comment V                                                                                                    | Clear<br>Clear<br>Add Issue Add Defect Discard Save<br>ate other issues (e.g., includable ideas for the backlog), whenever you take a screenshot, record a video, or a a<br>Comment Type<br>Comment Type<br>Comment Vertice Clear                                                                                                    | Comment Type                                                                                |                                  |                                      |                                 |
| Add Issue Add Defect Discard Save<br>• • • • • • • • • • • • • • • • • • •                                                                                                     | Add Issue Add Defect Discard Save<br>ate other issues (e.g., includable ideas for the backlog), whenever you take a screenshot, record a video, or a a<br>Comment Type<br>Comment V                                                                                                    |                                                                                             |                                  |                                      |                                 |
| Add Issue Add Defect Discard Save<br>te other issues (e.g., includable ideas for the backlog), whenever you take a screenshot, record a video, or a aud<br>Comment Type<br>Comment Clear                                                                                                    | Add Issue Add Defect Discard Save<br>ate other issues (e.g., includable ideas for the backlog), whenever you take a screenshot, record a video, or a a<br>Comment Type<br>Comment V                                                                                                    | Comment                                                                                     |                                  |                                      | Clear                           |
| Add Issue Add Defect Discard Save te other issues (e.g., includable ideas for the backlog), whenever you take a screenshot, record a video, or a aud Comment Type Comment Clear                                                                                                    | Add Issue Add Defect Discard Save       •     Add Issue Add Defect     Discard Save       •     •     •       •     •     •       •     •     •       •     •     •       •     •     •       •     •     •       •     •     •       •     •     •       •     •     •       •     •     •                                                                                                    | Comment 🗸                                                                                   |                                  |                                      |                                 |
| o Comment Type Comment Type Comment Vertical Comment Clear                                                                                                    | ate other issues (e.g., includable ideas for the backlog), whenever you take a screenshot, record a video, or a a Comment Type Comment  Clear                                                                                                    | Comment ~                                                                                   |                                  |                                      |                                 |
| te other issues (e.g., includable ideas for the backlog), whenever you take a screenshot, record a video, or a auc<br>Comment Type Comment V Clear                                                                                                    | ate other issues (e.g., includable ideas for the backlog), whenever you take a screenshot, record a video, or a a Comment Type Comment  Clear                                                                                                    | Comment V                                                                                   | lefect                           | Discard                              | Save                            |
| Comment Type Comment V Clear                                                                                                    | Comment Type Comment V                                                                                                    | Comment v<br>Add Issue Add D                                                                | efect                            | Discard                              | Save                            |
| Comment V Clear                                                                                                    | Comment V Clear                                                                                                    | Comment                                                                                     | efect                            | Discard                              | Save                            |
| Comment V Clear                                                                                                    | Comment V Clear                                                                                                    | Add Issue Add D                                                                             | efect<br>or the backlog), whenev | Discard<br>er you take a screenshot, | Save<br>record a video, or a au |
|                                                                                                    |                                                                                                    | Add Issue Add D<br>Add Issue Add D<br>ar issues (e.g., includable ideas for<br>Comment Type | efect<br>or the backlog), whenev | Discard<br>er you take a screenshot, | Save                            |

After finishing exploring, end your session, review it, choose properly the test status you aim to report, and choose the option to upload the results to Xray and Jira (i.e., "Submit Test Run").

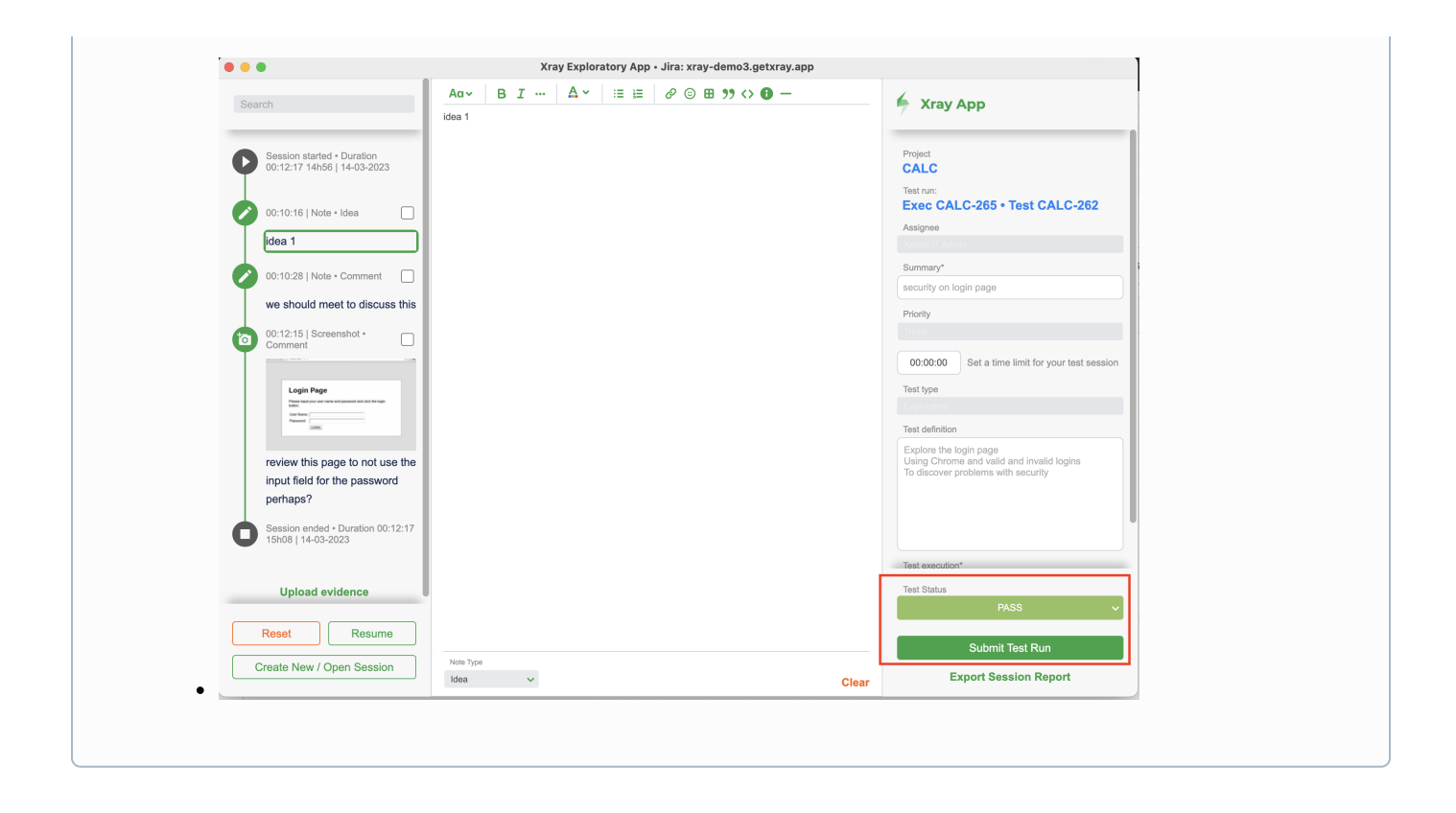

Please see Xray Exploratory App's documentation for more information on executing exploratory testing sessions and all the available options.

#### Starting the session directly from XEA

Assuming Xray Exploratory App is installed and the connection to the Jira/Xray instance have been configured, we just need to start Xray Exploratory App and choose "New Session for Existent Test".

Then we need to select the Jira project where we have our Test, and then identify it by its issue key. Then we just need to load it and start our testing session.

| Xray Exploratory App - line yray-demo3 detyray app                              | Xray Exploratory App - lize: yray-damo3 detyray app |
|---------------------------------------------------------------------------------|-----------------------------------------------------|
| Aray Exploratory App • Jira: xray-demos.getxray.app                             | Aray Exploratory App + Jira: xray-demos.getxray.app |
|                                                                                 |                                                     |
|                                                                                 |                                                     |
|                                                                                 | SELECT A TEST ISSUE                                 |
|                                                                                 | Project<br>CALC - CALC                              |
|                                                                                 | Search tests                                        |
|                                                                                 | Search by summary text or complete issue key        |
|                                                                                 | Recently undeted                                    |
|                                                                                 | o CALC-262                                          |
|                                                                                 | security on login page                              |
| XRAY<br>Tort Management                                                         | CALC-225                                            |
| rest Management                                                                 | CALC-253                                            |
| New Session                                                                     | dummy                                               |
|                                                                                 | CALC-41                                             |
| New Session for Existing Test                                                   | CALC-104                                            |
| Open Saved Session                                                              | manual login test                                   |
| Go to Jira Instance                                                             | CALC-226                                            |
| 1                                                                               | CALC-244                                            |
|                                                                                 |                                                     |
|                                                                                 | Close Load Test                                     |
|                                                                                 |                                                     |
|                                                                                 |                                                     |
|                                                                                 |                                                     |
|                                                                                 |                                                     |
| Test Timeline                                                                   |                                                     |
| Project                                                                         |                                                     |
| Test Key                                                                        |                                                     |
| CALC-262                                                                        |                                                     |
| Summary*                                                                        |                                                     |
| Priority                                                                        |                                                     |
| Trivial                                                                         |                                                     |
| 00:00:00 Set a time limit for your test session                                 |                                                     |
| Test type                                                                       |                                                     |
| Chadar (Inst definition)                                                        |                                                     |
| Explore the login page                                                          |                                                     |
| Using Chrome and valid and invalid logins<br>To discover problems with security |                                                     |
| Test execution*                                                                 |                                                     |
| Ad-hoc test execution V                                                         |                                                     |
|                                                                                 |                                                     |
|                                                                                 |                                                     |
|                                                                                 |                                                     |
|                                                                                 |                                                     |
|                                                                                 |                                                     |
| Start session                                                                   |                                                     |

We can then perform exploratory testing and use Xray Exploratory App to assist us during the process. In the end, results can be uploaded to Xray to a newly created Test Execution having the Test we selected along with its result (i.e., the corresponding Test Run).

Please see Xray Exploratory App's documentation for more information on executing exploratory testing sessions and all the available options.

### Create a new exploratory test using XEA and report results to Jira and Xray

Remaining time 00:00:00

🔶 Xray

Elapsed time 00:00:00 Assuming Xray Exploratory App is installed and the connection to the Jira/Xray instance have been configured, we just need to start Xray Exploratory App and choose "New Session".

|      | Yray Exploratory App + Jira: yray-demo3 detyray app |
|------|-----------------------------------------------------|
|      |                                                     |
|      |                                                     |
|      |                                                     |
|      |                                                     |
|      |                                                     |
|      | YDAY                                                |
|      | Test Management                                     |
|      |                                                     |
|      | New Session                                         |
|      | New Session for Existing Test                       |
|      | Open Saved Session                                  |
|      | Go to Jira Instance                                 |
| - R. |                                                     |
|      |                                                     |
|      |                                                     |
|      |                                                     |
| -    |                                                     |

Then we need to select the Jira project where we aim to create our Test on, along with some additional information:

- Summary: for a brief summary of our test charter
  Test Type: make sure to select the proper you will be using as an abstraction of exploratory tests (e.g., "Exploratory", "Generic")
  Charter: the test charter

| 🗧 🔵 🔵 Xray Exploratory App • Jira: xray-demo3.getxray.app                                                                                      |                                              |         |
|----------------------------------------------------------------------------------------------------|----------------------------------------------|---------|
| Test T                                                                                                    | ïmeline                                      |         |
| Please select a project and define the required fields for your test. Start a test session. When you are done, review and upload to Jira/Xray. |                                              |         |
| Project*                                                                                                    |                                              |         |
| CALC - CALC                                                                                                    |                                              | ~       |
| Summary*                                                                                                    |                                              |         |
| security test                                                                                                    |                                              |         |
|                                                                                                    |                                              | -       |
| 00:00:00 Set a f                                                                                                    | time limit for your test session             |         |
| Test type                                                                                                    |                                              |         |
| Exploratory                                                                                                    |                                              | ~       |
| Charter (test definition)                                                                                                    |                                              |         |
|                                                                                                    |                                              |         |
| To discover problems                                                                                                    | with security                                |         |
| Test execution*                                                                                                    |                                              |         |
| Ad-hoc test execution                                                                                                    |                                              | ~       |
| Preconditions                                                                                                    |                                              |         |
| Add precondition                                                                                                    |                                              | 0       |
| Requirements                                                                                                    |                                              |         |
| Add requirement                                                                                                    |                                              | 0       |
| •                                                                                                    | Start session                                |         |
| 🔶 Xray                                                                                                    | Elapsed time Remaining tim 00:00:00 00:00:00 | 10<br>) |

We can then perform exploratory testing and use Xray Exploratory App to assist us during the process. In the end, results can be uploaded to Xray to a newly created Test Execution having the newly created Test along with its result (i.e., the corresponding Test Run).

Please see Xray Exploratory App's documentation for more information on executing exploratory testing sessions and all the available options.